## ขั้นตอนการติดตั้งโปรแกรม "Antivirus BitDefender Endpoint Security"

| C 🔒 ปลอดภัย   https://download.          | ku.ac.th/index.php?content=download                                                                                                    |                                                                                                    |                                                                                              |
|------------------------------------------|----------------------------------------------------------------------------------------------------|----------------------------------------------------------------------------------------------------|----------------------------------------------------------------------------------------------|
| Сорино                                   |                                                                                                    | <b>OWNLO</b><br>วน์โหลดโปรแกรม                                                                                                    | DAD<br>เลิขสิทธิ์                                                                            |
| OCS*<br>♥ ช้อมูลทั่วไป<br>இ ช้อมูลทั่วไป | by Office of Computer Services - KU                                                                                                    | Search                                                                                                    | 🗮 Eng 🔚 Thai                                                                                 |
| 🔯 การติดตั้งไปรแกรม                      |                                                                                                    | ocuren                                                                                                    |                                                                                              |
| 🗵 ดาวันโหรดโปรแกรม                       | Microsoft Windows                                                                                                    | จำนวนครั้งที่โหอด                                                                                                    | Download                                                                                     |
| E] ดาว์นโหลดไปรแกรม<br>[2] ออกจากระบบ    | Microsoft Windows Microsoft Windows S.1 64 bit                                                                                                    | จำนวนครั้งที่โหลด<br>0                                                                                                    | Download<br>Download                                                                         |
| 13 ตาร์นไหเอรไปรแกรม<br>12 ออกจากระบบ    | Microsoft Windows 8.1 64 bit<br>Script for Activate Windows 8.1 License Kasetsart University                                                                                                    | <b>จำนวนครั้งที่โหลด</b><br>0<br>0                                                                                                    | Download<br>Download<br>Download                                                             |
| ⊠ คาร์เปิดลาไปรแกร<br>₪ จอกจากระบบ       | Microsoft Windows 8.1 64 bit<br>Microsoft Windows 8.1 64 bit<br>Script for Activate Windows 8.1 License Kasetsart University<br>Microsoft Office                                                                                                    | จำนวนครั้งที่โหลด<br>0<br>0<br>จำนวนครั้งที่โหลด                                                                                        | Download<br>Download<br>Download                                                             |
| 🗇 การ์นไหลกไปรแกรม<br>(2) ออกจากจะบบ     | Microsoft Windows 8.1 64 bit Script for Activate Windows 8.1 License Kasetsart University Microsoft Office Microsoft Office Microsoft Office                                                                                                    | จำนวนครั้งที่โหลด<br>0<br>0<br>จำนวนครั้งที่โหลด<br>1                                                                                   | Download<br>Download<br>Download<br>Download                                                 |
| 🖾 การ์เป็ดสอไปรแกรม<br>🗵 จอกรากจะมม      | Microsoft Windows 8.1 64 bit<br>Microsoft Windows 8.1 64 bit<br>Script for Activate Windows 8.1 License Kasetsart University<br>Microsoft Office<br>Microsoft Office 2013 64 bit with Thai Language Pack<br>Script for Activate Microsoft Office 2013 64 bit                                                                                                    | <ul> <li>ขำนวนครั้งที่โหลด</li> <li>0</li> <li>ขำนวนครั้งที่โหลด</li> <li>1</li> </ul>                                                  | Download<br>Download<br>Download<br>Download<br>Download                                     |
| 🗐 การ์เป็นสมไปรมกรม<br>(2) จอกรากจะบบ    | Microsoft Windows 8.1 64 bit<br>Microsoft Windows 8.1 64 bit<br>Script for Activate Windows 8.1 License Kasetsart University<br>Microsoft Office<br>Microsoft Office 2013 64 bit with Thai Language Pack<br>Script for Activate Microsoft Office 2013 64 bit<br>Antivirus                                                                                                    | <ul> <li>จำนวนครั้งที่โหลด</li> <li>0</li> <li>จำนวนครั้งที่โหลด</li> <li>1</li> <li>รำนวนครั้งที่โหลด</li> </ul>                       | Download<br>Download<br>Download<br>Download<br>Download                                     |
| 🗐 การ์นไหลกไปรแกรม<br>(2) ออกจากจะเหม    | Microsoft Windows 8.1 64 bit Microsoft Windows 8.1 64 bit Script for Activate Windows 8.1 License Kasetsart University      Microsoft Office Microsoft Office 2013 64 bit Script for Activate Microsoft Office 2013 64 bit      Antivirus BitDefender Endpoint Security for Windows 32bits License Kasetsart University (564 MB)                                                                                                    | <ul> <li>จำนวนครั้งที่โหลด</li> <li>0</li> <li>จำนวนครั้งที่โหลด</li> <li>1</li> <li>1</li> <li>จำนวนครั้งที่โหลด</li> <li>0</li> </ul> | Download<br>Download<br>Download<br>Download<br>Download<br>Download<br>Download             |
| 🗐 การ์เป็นสมไปรมกรม<br>(2) จอกรากจะบบ    | Microsoft Windows 8.1 64 bit Microsoft Windows 8.1 64 bit Script for Activate Windows 8.1 License Kasetsart University Microsoft Office Microsoft Office 2013 64 bit with Thai Language Pack Script for Activate Microsoft Office 2013 64 bit Antivirus BitDefender Endpoint Security for Windows 32bits License Kasetsart University (564 MB) BitDefender Endpoint Security for Windows 4bits License Kasetsart University (660 MB) | <ul> <li>จำนวนครั้งที่โหลด</li> <li>0</li> <li>จำนวนครั้งที่โหลด</li> <li>1</li> <li>1</li> <li>จำนวนครั้งที่โหลด</li> <li>0</li> </ul> | Download<br>Download<br>Download<br>Download<br>Download<br>Download<br>Download<br>Download |

สามารถ Download Program ได้ที่ <u>https://download.ku.ac.th</u> โดยการเลือก Download เพียงอันเดียวที่ตรงกับระบบปฏิบัติการของ เครื่องของท่านมีระบบปฏิบิติการ 32-bit หรือ 64-bit

ติดตั้งโปรแกรม Antivirus BitDefender Endpoint Security แนะนำให้ลบโปรแกรม Antivirus ตัวอื่นที่มีอยู่ในเครื่องก่อนทำการติดตั้ง

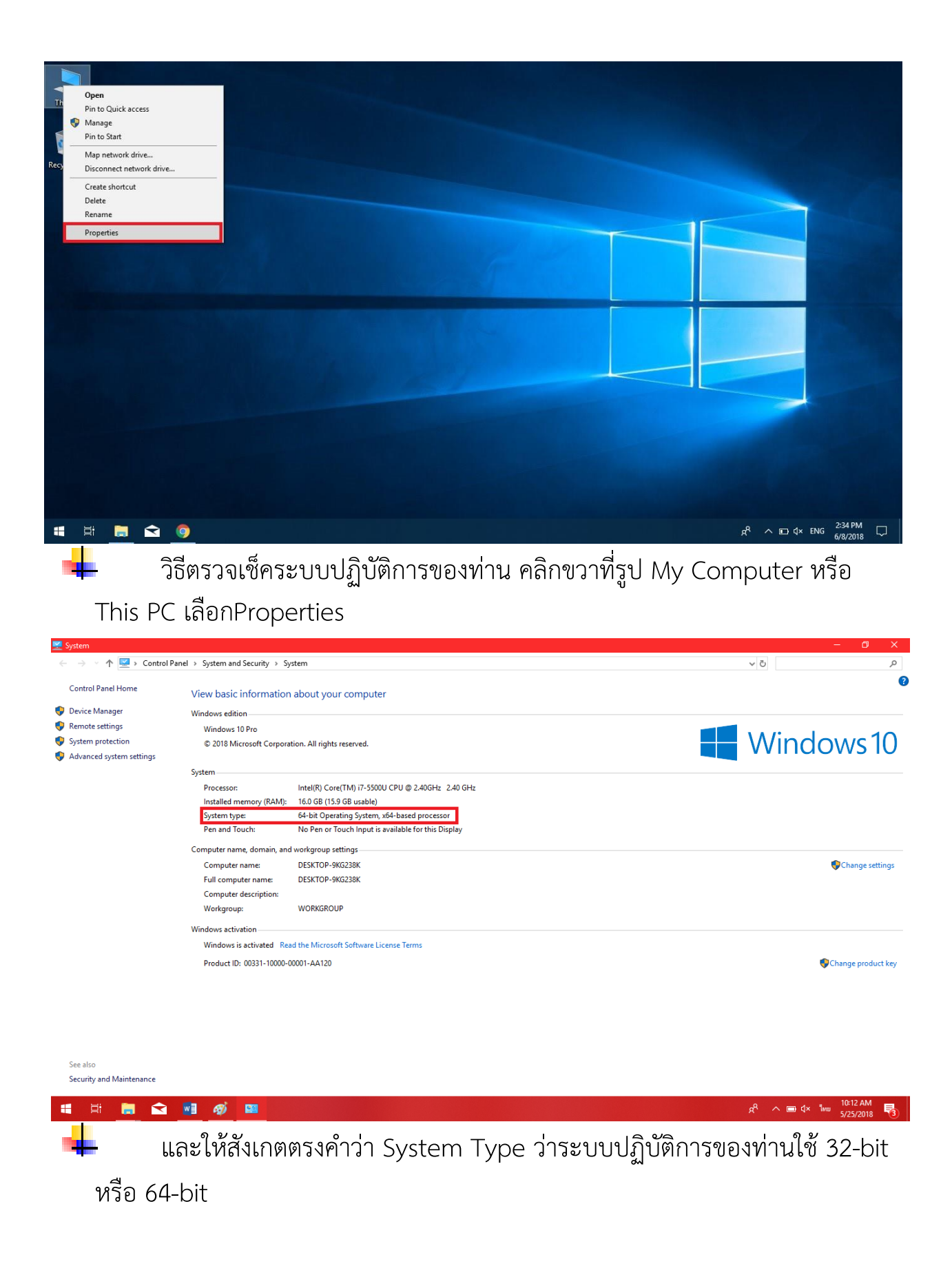

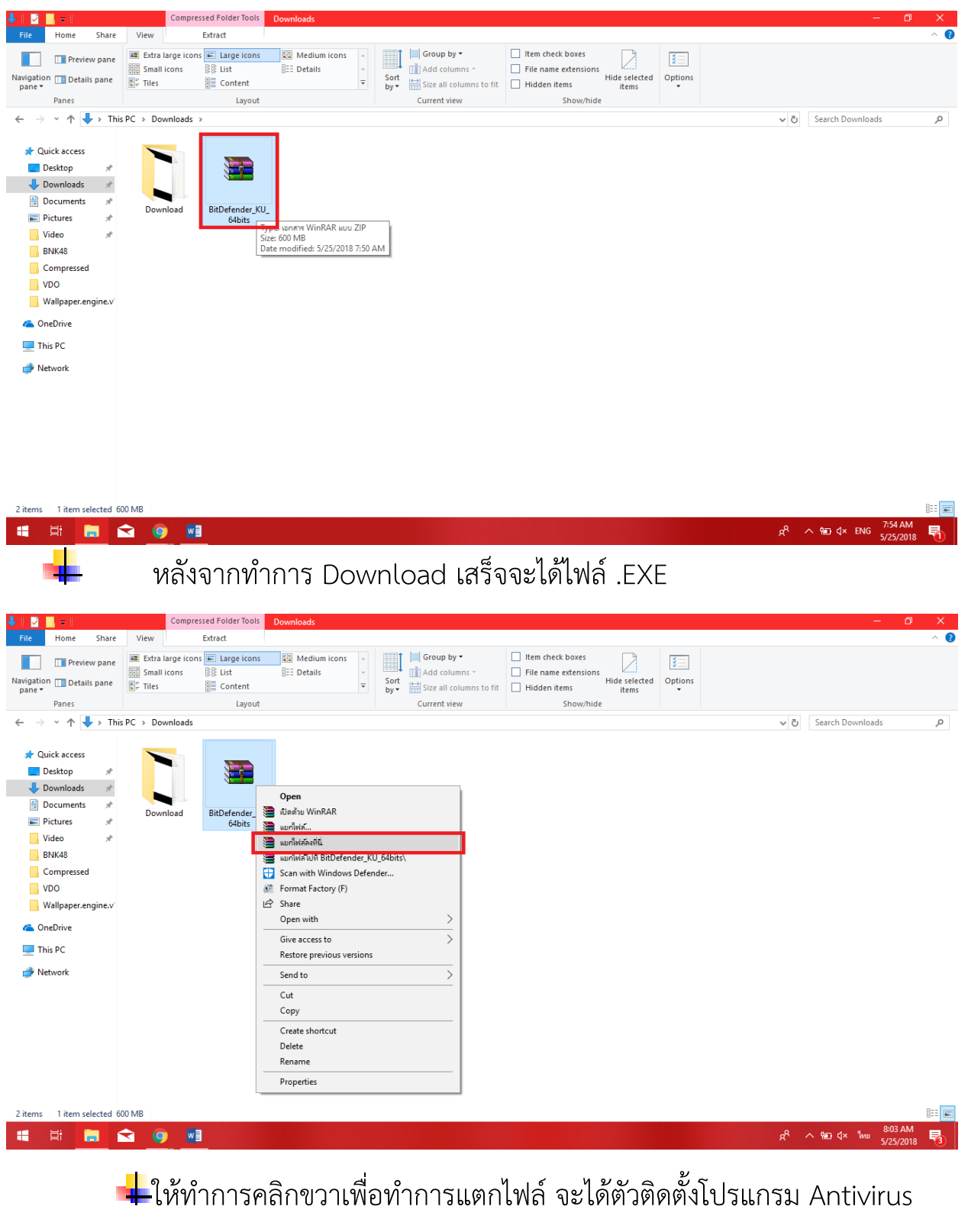

BitDefender

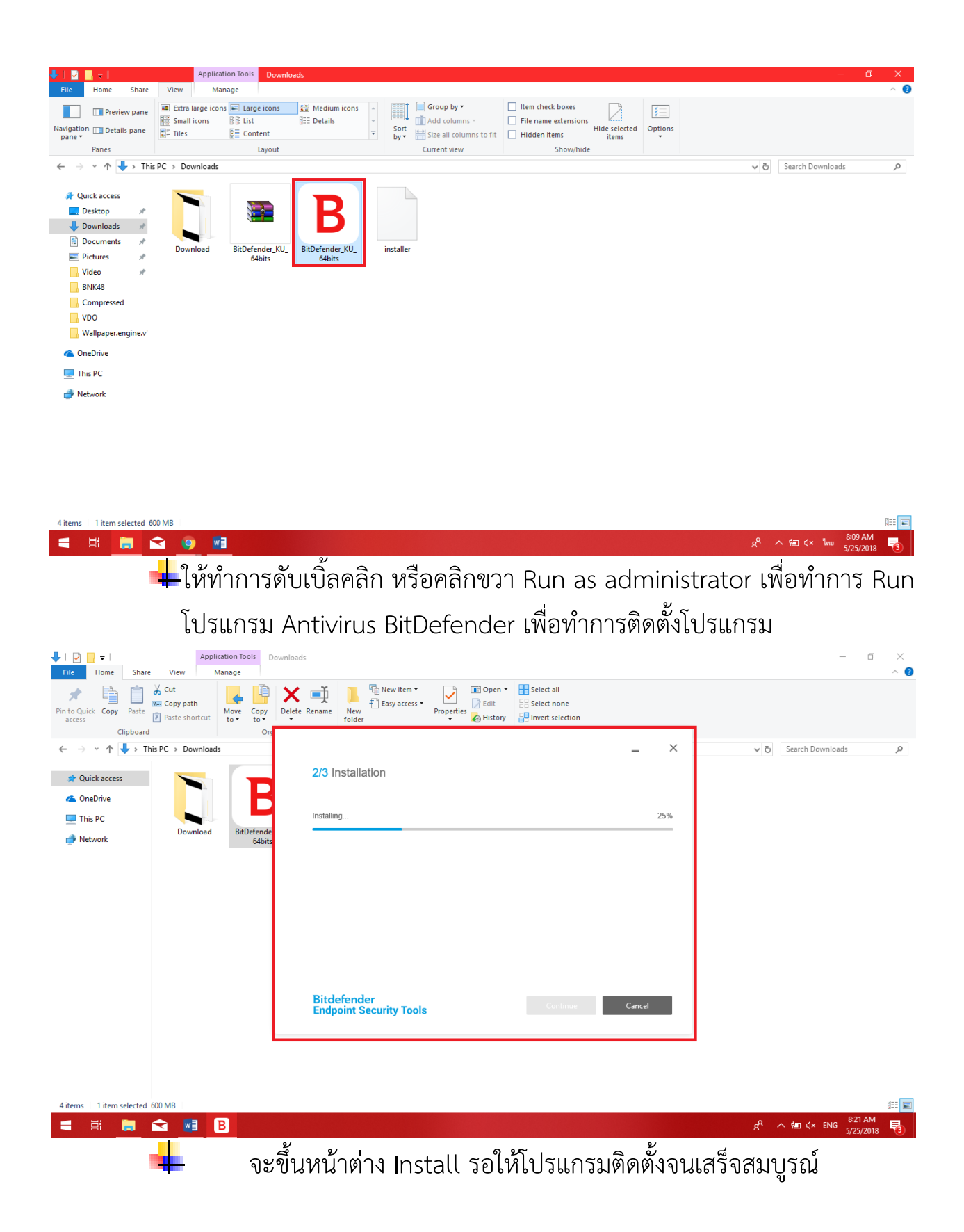

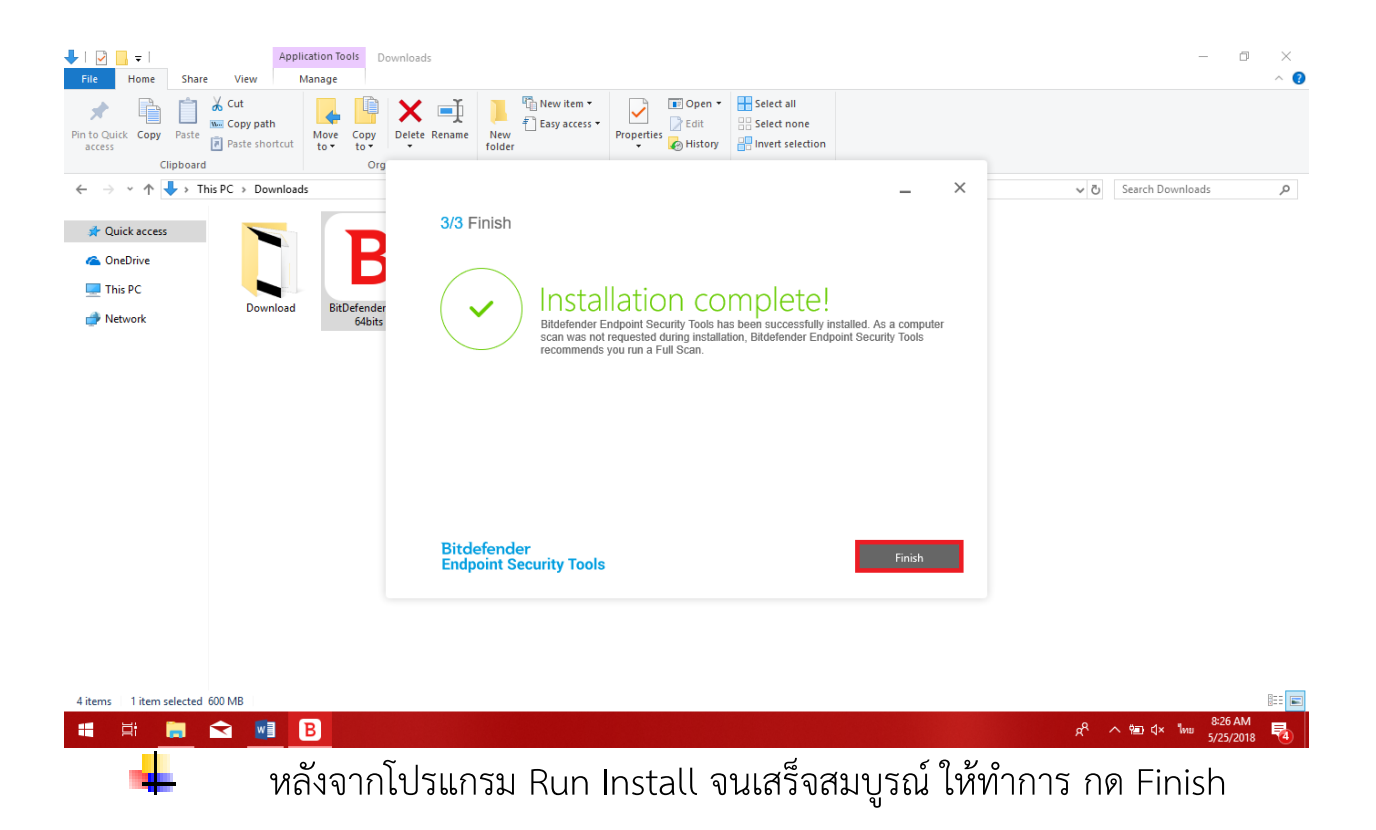

## วิธีการใช้งาน "Antivirus BitDefender Endpoint Security"

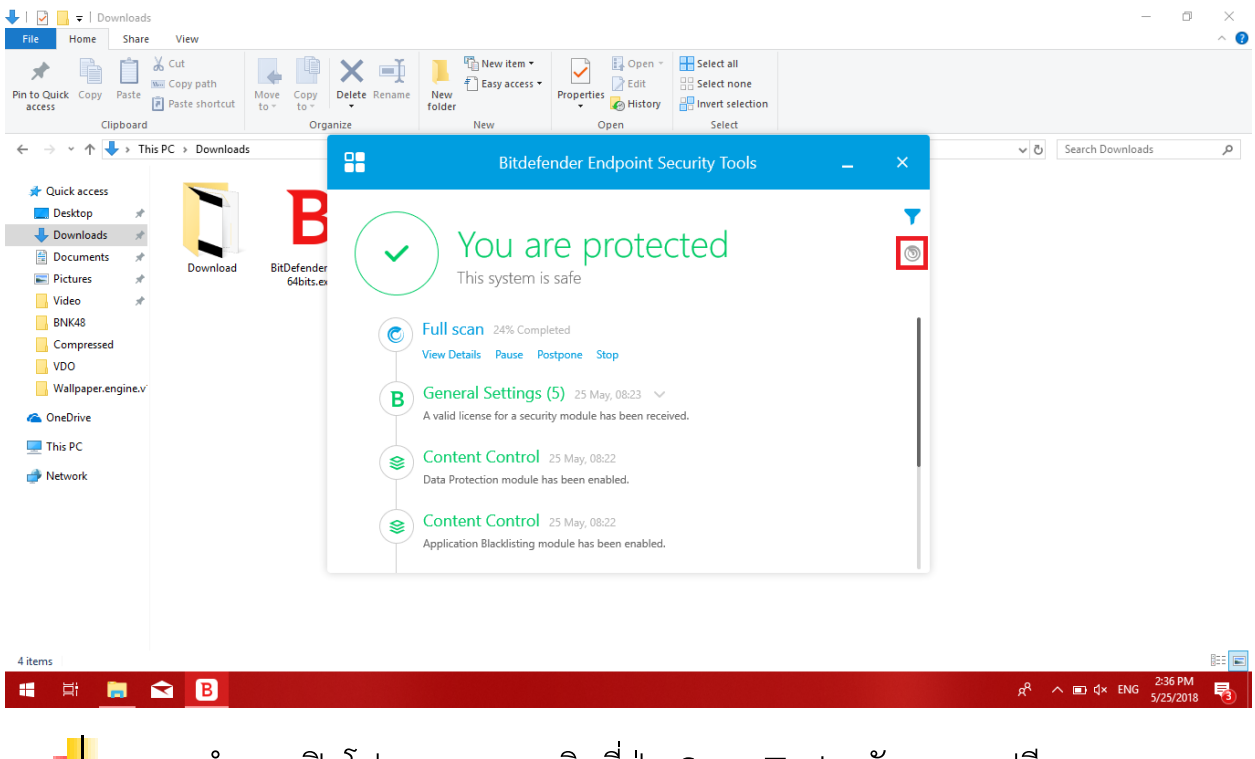

ทำการเปิดโปรแกรมและคลิกที่ปุ่ม Scan Tasks ดังกรอบรูปสีแดง

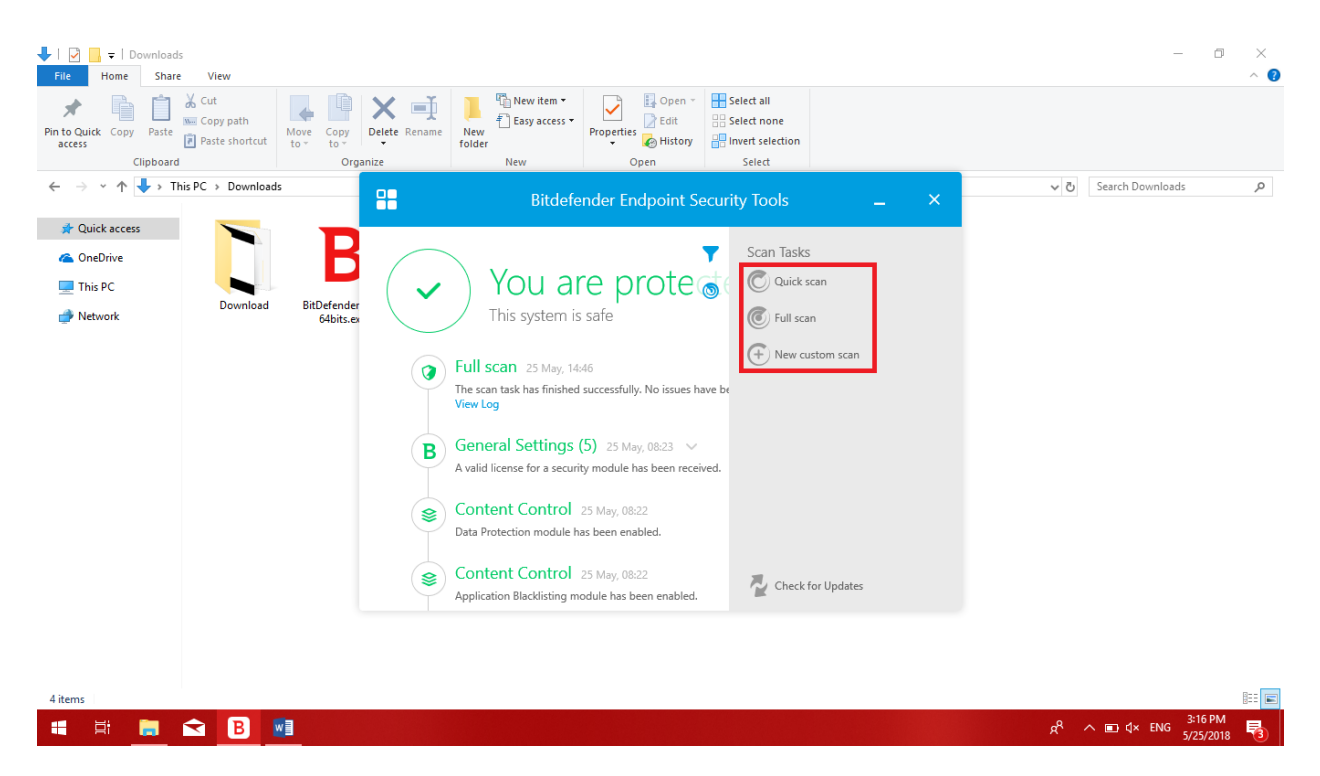

จะปรากฏ 3 ตัวเลือกให้เลือก Scan ได้ตามความต้องการ

- Quick scan สแกนไวรัสเฉพาะไฟล์ระบบวินโดวส์
- Full scan สแกนไวรัสทั้งไฟล์ระบบวินโดวส์ Drive ทุก Drive ภายในเครื่อง รวมทั้ง
   Drive ที่มีการเชื่อมต่อภายนอกและเน็ตเวิร์ค
- New custom scan สแกนเลือก Drive ที่ต้องการสแกนเท่านั้น

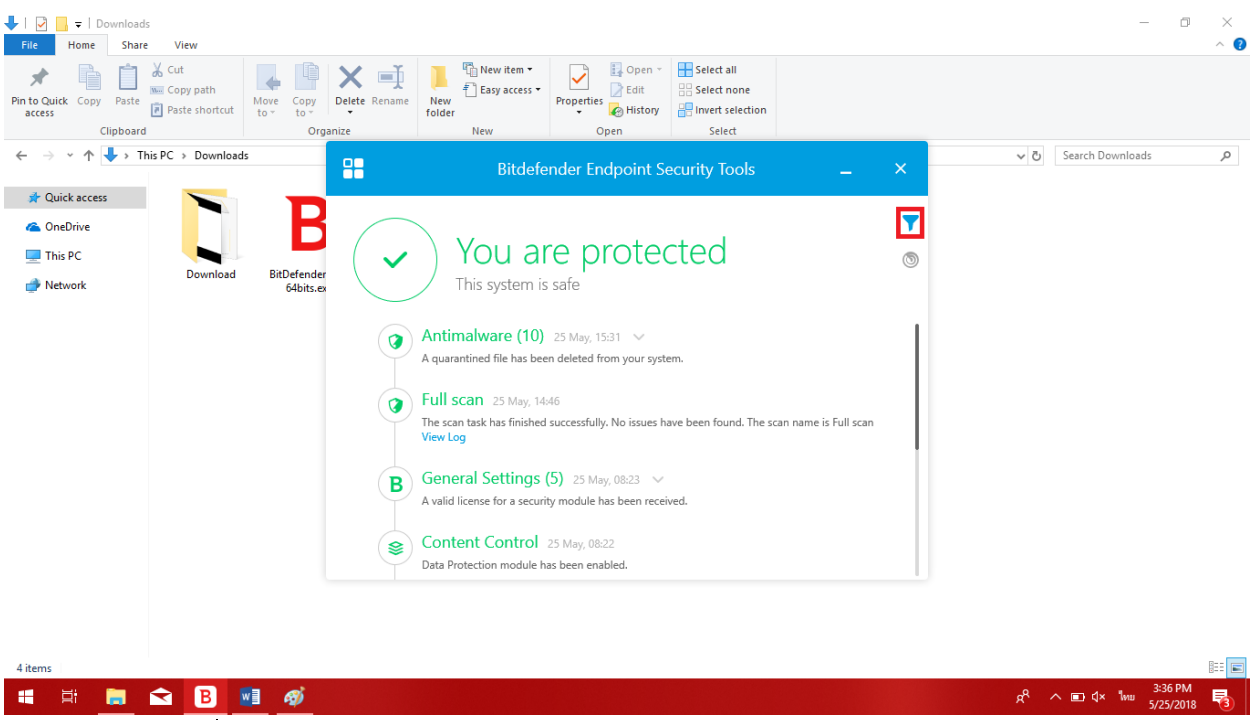

ให้คลิกที่ปุ่ม Filters ดังภาพถ้าต้องการให้โชว์ประวัติการทำงานของ Antivirus
 BitDefender

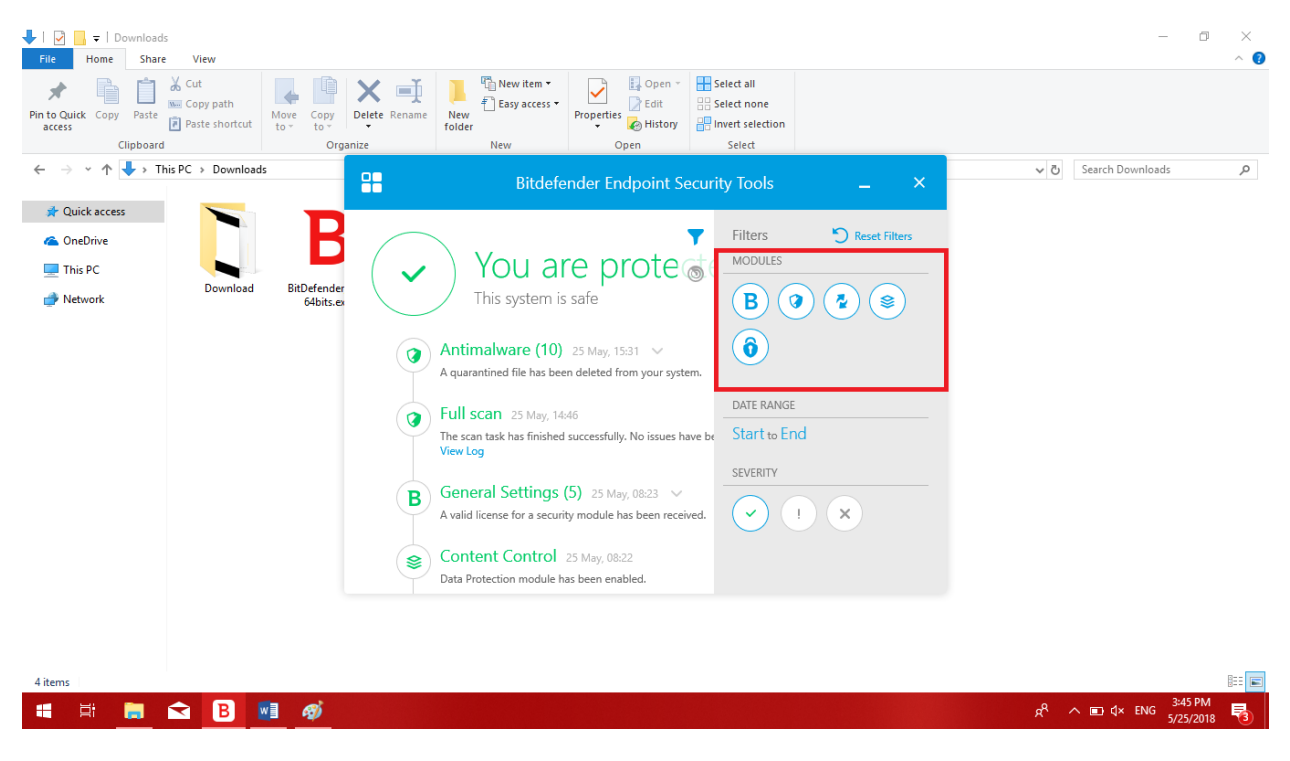

- จะปรากฏหน้าต่างประวัติการทำงานของโปรแกรม Antivirus BitDefender ดังภาพ